# 常州信息职业技术学院 2022 提前招生

# "学习通"线上考试操作指南

(手机端)

#### 特别提醒:考生只能用手机进行试题作答

### 一、下载安装"学习通 APP"

目前,"学习通 APP"支持 Android 和 IOS 两大移动操 作系统。下载安装"学习通 APP"前,请确定您的设备符合 系统要求。

可以通过以下三个途径下载安装"学习通 APP":

1. 扫描下面的二维码,转到对应链接下载 APP 并安装(如 用微信扫描二维码请选择在浏览器打开)。

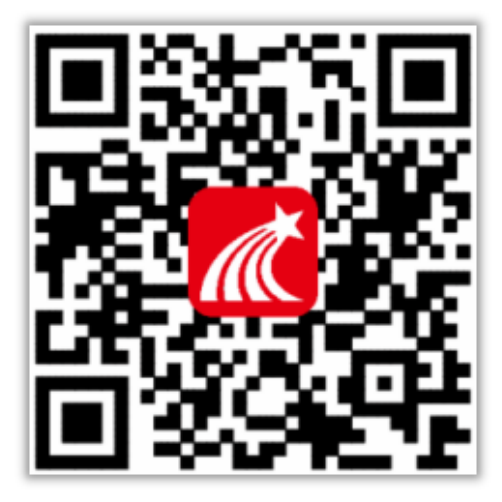

2. 浏览器访问链接: http://app.chaoxing.com/, 下载 并安装 APP。

3.应用市场搜索"学习通",下载并安装。

注意: Android 系统用户通过 2、3 两种方式下载安装时若提示"未知应用来源",请确认继续安装; IOS 系统用户安装

时若提示"未受信任的企业级开发者",请进入设置-通用-描述文件,选择信任 Beijing Shiji Chaoxing Information Technology Development Co., Ltd.。

### 二、登录"学习通 APP"

特别提醒: 查询考籍号,请于 3 月 24 日打开我校招生 网网址: http://zsjy.ccit.js.cn/bzsy.htm,点击页面左侧 "模拟测试准考证查询"输入身份证号进行查询。

对于首次使用学习通的同学,需要登录并绑定考籍号。 登录"学习通 APP"具体操作流程如下:

考生登录学习通 APP,无须自行注册。登录用户名为"考 籍号"(为 12 位数字)、登录密码为"ccit+身份证后 6 位"(如: 身份证后 6 位为 234567,则登录密码为: ccit234567。

特别注意: 1.身份证最后一位为"X"的,请使用大写的
"X"; 2.密码中无"+"符号,4个字母、6个数字或者5个数字
1个 X)。

打开安装好的学习通 App,可以看到如下(图1)的应用 首页,点击"请先登录",进入(图2)的界面,点击最下方的 "其他登录方式",进入(图3)输入您所报考的学校名称、考 籍号、验证码(图4)进行绑定即可。

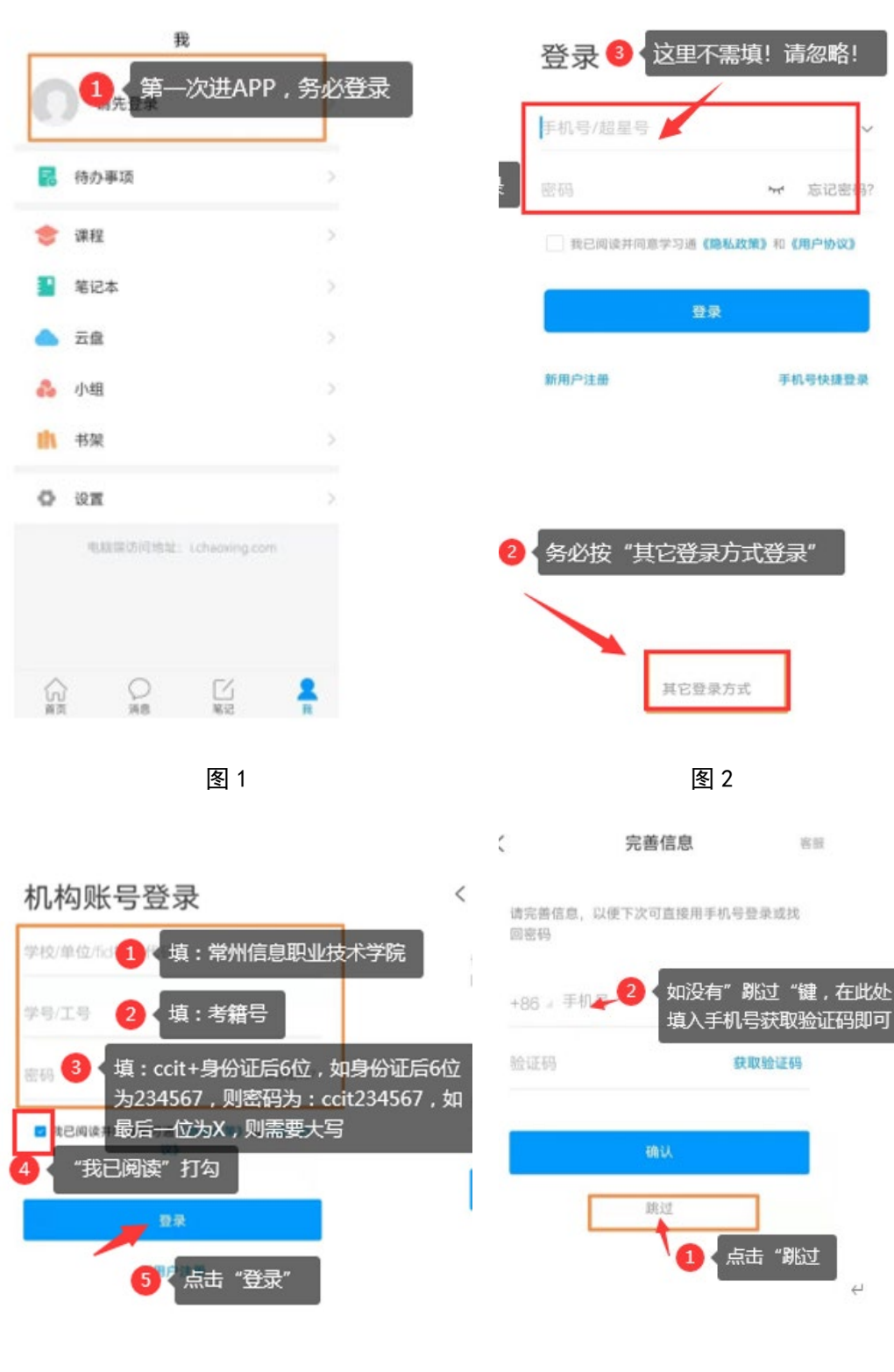

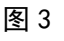

客服

### 三、开始考试

登录"学习通 APP"后,点击"消息"一"收件箱"一 "考试通知"(图5),在开考前15分钟您将收到考试通知 (图 6),点击查看,仔细阅读考试通知及说明,勾选我已 阅读并同意点击"开始考试"(图7),通过人脸识别(图 8) 点击允许录制(图9) 开始答题(图10), 答题结束后记 得点击提交试卷(图11)。

|                                        | 消息                   | +              | <                                                           | 通知                    |    | <                                                                                                    | 天津0524    |  |
|----------------------------------------|----------------------|----------------|-------------------------------------------------------------|-----------------------|----|----------------------------------------------------------------------------------------------------|-----------|--|
|                                        |                      |                | 考试通知                                                        |                       |    | `                                                                                                    | XIFOULT   |  |
| 👤 通讯录                                  |                      |                | 超级管理员 05-2<br>收件人:天津052                                     | 24 12:21<br>420200524 |    | 答题时长: 1                                                                                                    | 20分钟      |  |
| 🔄 收件箱                                  | ▶ 收件箱                |                |                                                             | 已读: 2/3               |    |                                                                                                    | 题量说明:     |  |
| <ul> <li>回复我的</li> <li>验证信息</li> </ul> | 1                    |                | 试卷名称:天津0524<br>考试时间:05-24 11:21 至 05-25 11:23<br>答题时长:120分钟 |                       |    | 本试卷共包含2道题目。<br>考试说明:<br>1、本次考试全程进行录像监控,请调整好答题姿势,确保<br>面部头像完整显示。                                                                                                    |           |  |
|                                        |                      |                | 考试 天津0524                                                   |                       |    | <ol> <li>请不要中途离开考试界面。</li> <li>请将手机调至免打扰模式,避免来电引起考试中断。确<br/>保手机有充足电量或接入电源。</li> <li>保持座位前的桌面干净,不要有与考试无关的内容。</li> <li>系统声明:</li> <li>由于本次考试需要进行人脸识别监控,系统需要开启您的<br/>摄像头,请确认同意。</li> </ol> |           |  |
|                                        |                      |                |                                                             |                       |    |                                                                                                    | ✔ 我已阅读并同意 |  |
| (J)                                    | <b>9</b><br>第2<br>第2 | Q <sub>R</sub> | (十) [评论                                                     |                       | L) |                                                                                                    | 开始考试      |  |
| 图 5                                    |                      |                | 图 6                                                         |                       |    |                                                                                                    | 图 7       |  |

图 5

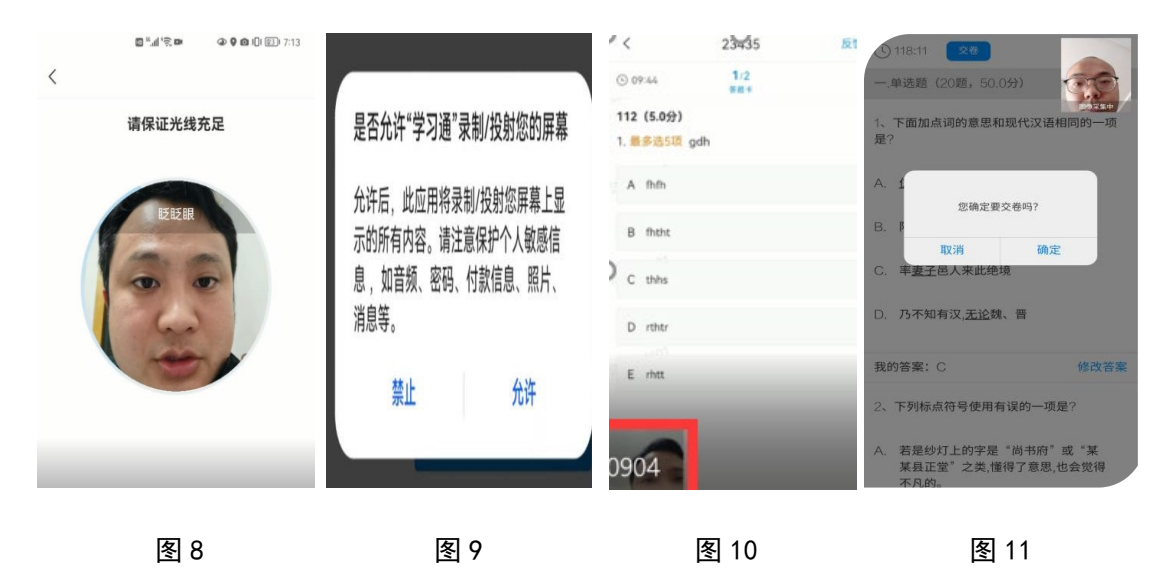